Firmware updates improve your camera with enhanced performance and new features.

Visit our website once or twice a year to check for firmware updates. Updating your Cuddeback camera firmware is a 2 step process: 1) download firmware from the Cuddeback website, and 2) loading the firmware onto your camera.

## Download firmware update

- 1. Visit our website *Cuddeback.com/update*
- 2. You will need a computer with a SD card port. Insert a SD card into the cared reader. The process is simpler if the SD card is blank or recently erased/formatted.
- 3. Select the appropriate camera model. If you have both camera models download both firmware files and save them to the same SD card.
- 4. Click the BLUE Download Firmware Box for the camera(s) you have.

Download Firmware for G, J, K Series CuddeLink Cameras Download Firmware for L Series CuddeLink Cameras

- 5. Windows will display a **Save As** box. Navigate to the SD card and make sure to stay in the root (highest level) folder. Do not put the firmware in a folder.
- 6. Do not change the file name. Click SAVE and the firmware will be downloaded to the SD card.
- 7. If you are using a mix of G/J/K & L cameras download both files to the same SD card (click the other blue box).
- 8. Once you have downloaded the firmware file you can remove the SD card from the computer.

## Loading firmware onto your G/J/K Series Cuddeback camera

- a. Insert the SD card into your Cuddeback camera.
- b. Press MODE until COMMANDS is displayed.
- c. Press MORE until LOAD F/W is displayed. Then press UP.
- d. CONFIRM will be displayed. Press UP to confirm.
- e. DO NOT REMOVE THE SD CARD until the time is displayed.
- f. The LCD display will display BUSY. When finished the time will be displayed and you can remove the SD card.
- g. You can use the same SD card to update all your Cuddeback cameras.

## Loading firmware onto your L Series Cuddeback camera

- a. Insert the SD card into your Cuddeback camera.
- b. Press MODE until COMMANDS is displayed.
- c. Press MORE until DEVICE MENU is displayed. Then press UP.
- d. Press MORE until LOAD F/W is displayed. Then press UP.
- e. CONFIRM will be displayed. Press UP to confirm.
- f. DO NOT REMOVE THE SD CARD until the time is displayed.
- g. The LCD display will display BUSY. When finished the time will be displayed and you can remove the SD card.
- h. You can use the same SD card to update all your Cuddeback cameras.